## How To Create New Audit Adjustment

Here are the steps on how to create a new Audit Adjustment:

1. From General Ledger > Activities > Click Audit Adjustment menu. Search Audit Adjustment screen will open.

| Search Audit Adjustments                                    |                              | ×        |
|-------------------------------------------------------------|------------------------------|----------|
| Close                                                       |                              |          |
| Audit Adjustment Details                                    |                              |          |
| 🗅 Open Selected [ ]. New [ ]= Export + 🛄 Columns + 🔡 View + |                              | 0 record |
| Record No Y Contains Y                                      | + Add Filter - Clear Filters |          |
| Record No                                                   | Date                         | Posted   |
|                                                             |                              |          |
|                                                             |                              |          |
|                                                             |                              |          |
|                                                             |                              |          |
|                                                             |                              |          |
|                                                             |                              |          |
|                                                             |                              |          |
|                                                             |                              |          |

2. Click New toolbar button to open the blank Audit Adjustment screen.

| Audit Adjustment -                                           |                |        | ×      |
|--------------------------------------------------------------|----------------|--------|--------|
| New Save Search Delete Undo Post Unpost Close                |                |        |        |
| Details Audit Log Post Preview                               |                |        |        |
| Date * 01/26/2023 🔲 Currency USD 🗸 Record No Created On Save |                |        |        |
| × Remove Filter                                              |                |        |        |
| Account Id* Description                                      | Debit          | Credit |        |
|                                                              |                |        |        |
|                                                              |                |        |        |
|                                                              |                |        |        |
|                                                              |                |        |        |
|                                                              |                |        |        |
|                                                              |                |        |        |
|                                                              |                |        |        |
|                                                              |                |        |        |
| 4                                                            |                |        | •      |
|                                                              | 0.00           | 0.0    |        |
|                                                              | Out of Balance | 0.00   |        |
| ? 🔘 🖓 🗔 0.12s 🛛 Ready 🛛 🕅 Page                               | 1 of 1         | ► E GR | efresh |

- a. Date defaults to today's date. To change the date, click on the combo box button to open the mini calendar and select date. Press the TAB key to move your cursor to the next field.
- b. The **Currency** field is automatically filled in with the default Currency set in the **Company Preference**. To change it for a specific Audit Adjustment entry, click combo box button and select different currency from the combo box list.
- 2. Click the empty row of the grid to start adding details.
  - a. Add Account Id by clicking the combo box button. Select account id from the combo box list.
  - b. Description field will be automatically filled in with the account's description of the selected Account Id.
  - c. Enter a **Debit** or a **Credit** amount.
  - d. Enter Debit Unit or a Credit Unit. (If needed)
  - e. Document, Reference and Comment fields are optional fields. You can either enter values in these fields or you can leave it blank. But in case you enter values on the previous row, succeeding rows will copy its values.

| Audit Adjustment -                                            |             |             |             |              |          |             |          | ×         |
|---------------------------------------------------------------|-------------|-------------|-------------|--------------|----------|-------------|----------|-----------|
| New Save Search Delete Undo Post Unpost Close                 |             |             |             |              |          |             |          |           |
| Details Audit Log Post Preview                                |             |             |             |              |          |             |          |           |
| Date * 01/26/2023 I Currency USD V Record No Created On Save  |             |             |             |              |          |             |          |           |
| X Remove Filter                                               |             |             |             |              |          |             |          |           |
| Account Id* Description                                       | Debit       | Credit      | Debit Units | Credit Units | Document | Reference   | Comment  |           |
| 10001-0000-001 Wells Fargo - Payroll - Home office - Grains   | 1,000.00000 | 0.00000     | 500.0000    | 0.0000       | DOC121   | REF024552   |          |           |
| 10001-0001-002 Wells Fargo - Payroll - Fort Wayne - Chemicals | 0.00000     | 1,000.00000 | 0.0000      | 0.0000       | DOC142   | REF011111   |          |           |
|                                                               |             |             |             |              |          |             |          |           |
|                                                               |             |             |             |              |          |             |          |           |
|                                                               |             |             |             |              |          |             |          |           |
|                                                               |             |             |             |              |          |             |          |           |
|                                                               |             |             |             |              |          |             |          |           |
|                                                               |             |             |             |              |          |             |          |           |
|                                                               | 1 000 00    | 1 000 00    | 500.0000    | 0.0000       |          |             |          |           |
|                                                               | 1,000.00    | .,000.00    | 200.0000    | 0.0000       |          |             |          |           |
|                                                               |             |             |             |              |          | Out of Bala | nce 0.00 |           |
| ? 🗘 🖓 💭 0.12s 🛛 Edited                                        |             |             |             |              |          | Page 1 of 1 | ► E £    | C Refresh |

Note: The transaction has to be balanced.

3. Click Save button. This will be automatically creating a new Record No.

You can skip saving the record if the transaction is to be posted right away. This will be catered in the Posting process since it automatically saves the record before posting. (See How To Post Audit Adjustments)